# 台美能力試驗線上報名系統 操作教學手冊

2018.02.13

### Step 1. 前往「台美能力試驗專區」首頁

- 1. 台美能力試驗線上報名系統建議使用 Google Chrome 瀏覽器操作
- 2. 請上「台美能力試驗專區」網站 (http://ptp.superlab.com.tw/)

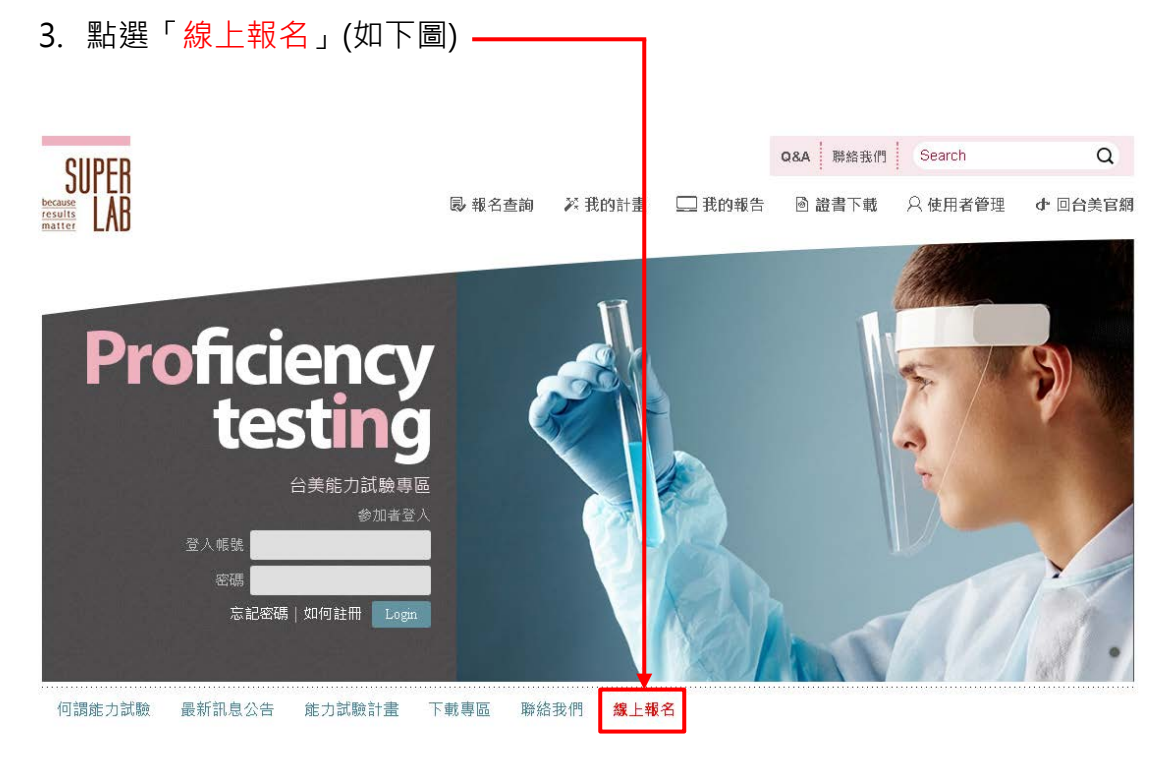

注意:若您的頁面排版有問題,請按 Ctrl+F5 重新整理

### Step 2. 操作線上報名系統

Step 2.1

計畫列表>>訂單確認>>計畫執行資訊>>會員資料>>匯款資訊

- 依照<u>計畫領域、計畫類別及執行頻率</u>下拉選單篩選,或以關鍵字查詢欲報名 之能力試驗計畫,並點選 ♀ 加入清單
- 2. 點選「前往訂單確認」

| 線上報名系統<br>建議使用 Google Chrome 瀏覽器進行最佳化操作! |                    |    |        |         |      |       |            |            |          |  |
|------------------------------------------|--------------------|----|--------|---------|------|-------|------------|------------|----------|--|
| 計畫列表 訂單確認 計畫執行資訊 會員資料 匯款資訊               |                    |    |        |         |      |       |            |            |          |  |
| 計畫領域全選                                   | ▼ 計畫類別 全選          |    | ▼ 執行頻率 | 全選      | •    | 關鍵字   | 1          | 要尋         |          |  |
| 徽生物測試领                                   | 頁威                 |    |        |         |      |       |            |            |          |  |
| 測試類別-食品<br>執行頻率-一分                       | 品<br>∓三次           |    |        |         |      |       |            | 前往         | 訂單確認     |  |
| 計畫編號                                     | 計畫項目               | 性質 | 含稅價(元) |         | 基質   | 待測件量  | 待測件<br>寄達日 |            | 加入清單     |  |
| SL107T00001                              | 食品中黴菌及酵母菌          | 定量 | 8,000  | 一年三次(一) | 牛奶   | 60 mL | 2018-03-19 | 2018-02-26 | ţ,       |  |
| SL107T00003                              | 食品中沙門氏桿菌           | 定性 | 7,000  | 一年三次(一) | 乾燥火腿 | 25 g  | 2018-04-09 | 2018-03-19 | Ţ\$      |  |
|                                          | 食品中總生菌數、大腸桿菌群、大腸桿菌 | 定量 | 12,000 | 一年三次(一) | 牛奶   | 60 mL | 2018-04-23 | 2018-04-02 | <u>ل</u> |  |
| SL107T00004                              | 食品中大腸桿菌群、大腸桿菌      | 定量 | 8,000  | 一年三次(一) | 牛奶   | 60 mL | 2018-04-23 | 2018-04-02 | LJ       |  |
|                                          | 食品中總生菌數            | 定量 | 8,000  | 一年三次(一) | 牛奶   | 60 mL | 2018-04-23 | 2018-04-02 | Ç,       |  |

Step 2.2

計畫列表>>訂單確認>>計畫執行資訊>>會員資料>>匯款資訊

- 1. 確認欲參加之計畫、場次及金額無誤→下一步
- 2. 若要刪除部分計畫請按 <sup>●</sup> 刪除訂單;若要新增計畫請回上一步,並將新增 之計畫加入清單

線上報名系統

| 計畫列表        | まました 計量執行資訊 しました いっぽう しんしょう ほうしん しんしょう しんしょう しんしょ しんしょ | 員資料  |        | 匯款資訊   |          |            |      |
|-------------|----------------------------------------------------------------------------------------------------|------|--------|--------|----------|------------|------|
| 訂單確認        |                                                                                                    |      |        |        |          |            |      |
| 計畫編號        | 計畫項目                                                                                                    | 性質   | 含稅價(元) | 優惠價(元) | 執行頻率(場实) | 待測件<br>寄達日 | 刪除訂單 |
| SL107T00001 | 食品中黴菌及酵母菌                                                                                                    | 定量   | 8,000  | 7,200  | 一年三次(一)  | 2018-03-19 | 莭    |
|             |                                                                                                    | 總金額  | 7,2    | 00     |          |            |      |
|             | 上一步                                                                                                    | 全部刪除 | È      |        |          |            |      |

Step 2.3

計畫列表>>訂單確認>>計畫執行資訊>>會員資料>>匯款資訊

- 1. 輸入各計畫執行時使用之儀器、試驗方法、定量/偵測極限等相關資訊
- 若同編號計畫欲參加多次,請於備註欄位註記,主辦單位將另行寄送匯款通 知(匯款金額以另行通知之 E-mail 為準)
- 3. 有其他需求亦可填寫於備註欄位 (如指定發票開立日期等)
- 4. 前往下一步
- 線上報名系統

|      | <br> |        |      | <br> |
|------|------|--------|------|------|
| 計畫列表 | 訂單確認 | 計畫執行資訊 | 會員資料 | 匯款資訊 |

| 計畫執行資訊      |                |                           |    |            | 01001.01   |
|-------------|----------------|---------------------------|----|------------|------------|
| 計畫編號        |                | 性質                        |    | 待測件<br>寄達日 |            |
|             |                | 食品中黴菌及酵母菌                 | 定量 | 一年三次(一)    | 2018-03-19 |
|             | *使用儀器          | e.g. LC/MS/MS,若無使用儀器讀填無   |    |            |            |
|             | 試藥廠牌           |                           |    |            |            |
| SL107T00001 | *試驗方法          |                           |    |            |            |
|             | *定量/偵測極限       | 若無定量/飯淵極限諸項無              |    | CFU/mL     | Ŧ          |
|             | 試驗人員           |                           |    |            |            |
| 備註 若同編號計    | 畫欲參加多次請於下方欄位註記 | ,主辦單位將另行寄送匯款通知(以另行通知金額為準) |    |            |            |
|             |                |                           |    |            |            |
|             |                |                           |    |            |            |
|             |                | 上一步                       |    |            |            |

Step2.4

計畫列表>>訂單確認>>計畫執行資訊>>會員資料>>匯款資訊

- 若已為「台美能力試驗」專區會員,請先登入會員以帶出會員資訊,並將其 他資訊補充齊全
- 2. 若非為「台美能力試驗」專區會員,請直接填寫會員資訊
- 3. 輸入無誤後請點選確認送出

發票相關注意事項

- 4. 請注意二聯式發票不含統一編號, 若**需統一編號者請勾選三聯式發票**
- <u>發票將於報名成功後開立</u>,若需指定開立日期或其他需求者請提前告知主辦 單位(可於上一頁備註欄填寫)

|                | 登入帳號 | 密碼   | Login 忘記密碼? |
|----------------|------|------|-------------|
| 線上報名系統         |      |      | I           |
| 計畫列表訂單確認計畫執行資訊 | 會員資料 | 運款資訊 |             |

會員**資**科

| 請先登入會員以帶出會員資訊,非會員請選填寫下列申請表格<br> |                       |            |          |          |          |         |                    |                  |                 |    |
|---------------------------------|-----------------------|------------|----------|----------|----------|---------|--------------------|------------------|-----------------|----|
| *機構名稱                           | 台美檢驗科技有               | 限公司        |          |          |          |         |                    |                  |                 |    |
| * 實驗室名稱                         | 能力試驗實驗室               |            |          |          |          |         |                    |                  |                 |    |
| *發票抬頭                           | 台美榆榖科技有限公司            |            |          |          |          |         |                    |                  |                 |    |
| *統一編號                           | 12682114 * 發票 ◎二聯 ●三聯 |            |          |          |          |         |                    | ◎二聯 ◉三聯          |                 |    |
| * 待测件寄送地址                       | 「臺灣 ▼ 新北市 ▼ 新荘區       |            |          | ٣        | 24809    | 五工五路21號 |                    |                  |                 |    |
| *報名人員<br>(主要聯絡人)                | 王大明 ●先生 ◎小姐           |            |          | *聯絡電話/分機 |          |         | (00) 0000 - 0000 # |                  |                 |    |
| *e-mail                         | xxxx@superlab.c       | com.tw     |          |          | 手機       |         |                    | 0000 - 000 - 000 |                 |    |
| 待測件收件人<br>(☑同報名人員)              | 王大明                   | 6          | ◉先生 ◎    | 小姐       | 聯絡電話/分機  |         |                    | (00              | ) 0000 - 0000 # |    |
| e-mail                          | xxxx@superlab.c       | com.tw     |          |          | 手機       |         |                    | 0                | 000 - 000 - 000 |    |
| 職務代理人                           | 王小明                   | 6          | ◉先生 ◎    | 小姐       | 聯絡電話/分機  |         |                    | (00              | ) 0000 - 0000 # |    |
| e-mail                          | xxxx@superlab         | .com.tw    |          |          | 手機       |         |                    | 0000 - 000 -     |                 |    |
| * 實驗室類型                         | □ 食品廠 ☑ 第 <u>-</u>    | 方檢驗機構      | 専 □ 製藥   | ≦廠 □ 1   | 化粧品廠 🗆   | 生技單位    | ■ 醫學中心 ■           | 財團法人 🗆           | 學術単位 □ 政府機構     | 其他 |
| *認證組織                           | 🗷 TAF 🗹 TFDA          | 其他         |          |          |          |         |                    |                  |                 |    |
| *品質系統                           | ISO/IEC 17025         | i 🔲 ISO 15 | 5189 🔲 I | SO 90    | 00 🗷 GLP | ■GMP ]  | 美他                 |                  |                 |    |
| * 驗證碼                           | 89606                 | 13         | 89606    |          |          |         |                    |                  |                 |    |

上一步 確認送出

| superlab-ptp.iware.com.tw 顯示:    ×                                    |
|-----------------------------------------------------------------------|
| 發票將於報名完成後開立,若需指定開立日期或其他需求請提前告知主辦單<br>位。<br>您確定所填資料都正確嗎?<br>(送出後將無法修改) |
| 確定取消                                                                  |

計畫列表>>訂單確認>>計畫執行資訊>>會員資料>>匯款資訊

#### 1. 請確認頁面內之報名資訊、匯款資訊及注意事項

| 計畫列表           | 訂單確認計畫執行資訊會員資料 匯款資訊 |         |              |
|----------------|---------------------|---------|--------------|
| 您好:<br>感謝您報名台美 | 能力試驗!               |         |              |
| 報名資訊           |                     |         |              |
| 訂單編號:201       | .80212007           | 2018-02 | -12 17:14:26 |
| 計畫編號           | 計畫名稱                | 原價      | 折扣價          |
| SL107T00004    | 食品中總生菌數、大腸桿菌群、大腸桿菌  | 12,000  | 10,200       |
| SL107T00008    | 食品中金黃色葡萄球菌          | 8,000   | 6,800        |
| SL107T00003    | 食品中沙門氏桿菌            | 7,000   | 5,950        |
| SL107T00005    | 一般食品中單核球增多性李斯特菌     | 7,000   | 6,300        |
| SL107T00007    | 食品中腮炎弧菌             | 9,000   | 8,100        |
|                | 總金額:                | 37,     | 350          |

※若享折扣價請於優惠期限內匯款,優惠期限後將依原價收費※以上均為含稅價格,匯款手續費無法內扣

#### 匯款資訊

戶名:台美檢驗科技有限公司 銀行:合作金庫玉成分行 銀行代碼:006 帳號:0866-717-827888

<u>注意事項</u>

- 1. 上述資訊 後將以 E-mail 寄送至您的電子郵件信箱
- 2. 若您為新加入之「台美能力試驗專區」會員,主辦單位將於1~2個工作日內另以 E-mail通知您預設帳號/密碼,請於登入後進入「修改帳號/密碼。重新進行設定。
- 3. 請登入台美能力試驗專區「報名查詢」→「審核中」確認報名資訊正確後進行 匯款,並上傳匯款單據,於上傳後1~2個工作日後登入台美能力 試驗專區「報名查詢」→「報名成功」確認報名程序已完成。
  - 線上報名 >> 收取E-mail通知 >> 確認報名資訊 >> 匯款 >> 上傳匯款單據 >> 確認報名成功
- 4. 為確保您的參加者權益,以上程序須進行資料核對,敬請耐心等候,若需<mark>參更訂單或計畫執行資訊</mark>請來信告知主辦單位,謝謝!

Тор

## Step 3. 啟用帳號、匯款及確認報名成功

Step 3.1

線上報名系統>>確認報名資訊>>匯款及上傳單據>>確認報名成功

報名成功後將收到下列2封信件 (舊會員僅收到第一封)

### E-mail 1. 計畫報名資訊

|                                                                                                    | ; <del>T</del>                                                                                                    |                                                   |                                                                                      |              |         |
|----------------------------------------------------------------------------------------------------|----------------------------------------------------------------------------------------------------|---------------------------------------------------|--------------------------------------------------------------------------------------|--------------|---------|
|                                                                                                    | へ<br>台美能力試驗執行機構 台美測設<br>您好: 感謝您報名台美能力試驗                                                                            | 【站 - 計畫<br>! 報名                                   | <mark>建報名資</mark> 訊<br>資訊 訂單                                                         | 】<br>編號:2018 | 0212007 |
|                                                                                                    | <b>台美能力試驗執行機構 台美測</b> 設<br>參加者您好:您的會員資料已收                                                                          | 【站 - 會]<br>到.                                     | 員註冊成功                                                                                | b            |         |
| 201<br>台<br>:<br>合<br>:<br>注<br>:<br>:<br>:<br>:<br>:<br>:<br>:<br>:<br>:<br>:<br>:<br>:<br>:<br>:<br>:<br>:                         | 8/2/12 (週一) 下午 05:14<br>美能力 試驗 執 行 機 構 < PT_Provider@<br>影測試站 - 計畫報名資訊<br>明<br>的顧示有任何問題,請按一下這裡,在網頁瀏                | Qsuperlal<br>覽器中檢視                                | o.com.tw>                                                                            |              |         |
| 题好:<br>-                                                                                                    |                                                                                                    |                                                   |                                                                                      |              |         |
| 您好:<br>感謝您報名台:<br><u>眼名資訊</u><br>订 <b>里編號</b> :20                                                                                    | 美能力試驗!<br>180212007                                                                                                |                                                   |                                                                                      |              |         |
| 85好:<br>感謝您報名台。<br><u>退名資訊</u><br>订 <b>里編號:20</b><br>計畫編號                                                                            | 美能力試驗!<br>180212007<br>計畫名稱                                                                                        | 原價                                                | 折扣價                                                                                  | ]            |         |
| &好:<br>感謝您報名台<br><u>報名資訊</u><br><b>汀単編號:20</b><br>計畫編號<br>SL107T00004                                                                | 美能力试验!<br>180212007<br>計畫名稱<br>食品中總生菌數、大腸桿菌群、大腸桿菌                                                                  | 原價<br>12,000                                      | 折扣價<br>10,200                                                                        |              |         |
| &好:<br>感謝您報名台:<br><u>取名資訊</u><br>(丁単編號:20<br>計畫編號<br>SL107T00004<br>SL107T00008                                                      | 美能力試驗!<br>180212007<br>計畫名稱<br>食品中總生菌數、大腸桿菌群、大腸桿菌<br>食品中全黃色葡萄球菌                                                    | 原價<br>12,000<br>8,000                             | <ul><li>折扣價</li><li>10,200</li><li>6,800</li></ul>                                   |              |         |
| 8好:<br>感謝您報名台<br><u>取名資訊</u><br>订単編號: 20<br>計畫編號<br>SL107T00004<br>SL107T00008<br>SL107T00003                                        | 美能力試驗  <br>180212007<br>計畫 名稱<br>食品中總生菌數、大腸桿菌群、大腸桿菌<br>食品中全黃色葡萄球菌<br>食品中少門氏桿菌                                      | 原價<br>12,000<br>8,000<br>7,000                    | <ul> <li>折扣價</li> <li>10,200</li> <li>6,800</li> <li>5,950</li> </ul>                |              |         |
| 医好:<br>家謝您報名台<br><u>取名資訊</u><br>(丁里編號: 20<br>計畫編號<br>SL107T00004<br>SL107T00008<br>SL107T00003<br>SL107T00003<br>SL107T00003         | 美能力試驗!<br>180212007<br>計畫名稱<br>食品中總生菌數、大腸桿菌群、大腸桿菌<br>食品中全黃色葡萄球菌<br>食品中少門氏桿菌<br>一般食品中單核球增多性李斯特菌                     | 原價<br>12,000<br>8,000<br>7,000<br>7,000           | <ul> <li>折扣價</li> <li>10,200</li> <li>6,800</li> <li>5,950</li> <li>6,300</li> </ul> |              |         |
| 医好:<br>家謝您報名台<br>家謝您報名台<br>了単編號:20<br>計畫編號<br>SL107T00004<br>SL107T00003<br>SL107T00003<br>SL107T00005<br>SL107T00005<br>SL107T00007 | 美能力試驗 !<br>180212007<br>計畫名稱<br>食品中總生菌數、大腸桿菌群、大腸桿菌<br>食品中全黃色葡萄球菌<br>食品中少門氏桿菌<br>一般食品中單核球增多性李斯特菌<br>食品中腸炎弧菌         | 原價<br>12,000<br>8,000<br>7,000<br>9,000           | 折扣價<br>10,200<br>6,800<br>5,950<br>6,300<br>8,100                                    |              |         |
| 医好:<br>感謝法報名台<br>収名資訊<br>打単編號:20<br>計畫編號<br>SL107T00004<br>SL107T00003<br>SL107T00003<br>SL107T00005<br>SL107T00005<br>SL107T00007   | 美能力試驗 !<br>180212007<br>計畫名稱<br>食品中總生菌數、大腸桿菌群、大腸桿菌<br>食品中全黃色葡萄球菌<br>食品中少門氏桿菌<br>一般食品中單核球增多性李斯特菌<br>食品中腸炎弧菌<br>總金額: | 原價<br>12,000<br>8,000<br>7,000<br>9,000<br>37,350 | 折扣價<br>10,200<br>6,800<br>5,950<br>6,300<br>8,100                                    |              |         |

- 請由此信件再次確認<u>計畫編號及金額</u>,若享折扣價請於優惠期限內匯款,優 惠期限後將恢復原價。
- 2. 計畫項目金額皆為含稅價, 匯款手續費無法內扣。

注意事項:

若同編號計畫欲參加多次者,請依主辦單位另寄之匯款通知信為主

<u>E-mail 2.</u> 會員註冊成功 (僅寄給新會員) 舊會員請前往 Step3.2

新會員於會員啟用前,可由下列信件提供之連結登入「台美能力試驗專區」

| ! \$ B 0              | 寄件者                                                                                                    |
|-----------------------|----------------------------------------------------------------------------------------------------|
| ▲ 日期:今                | Ŧ                                                                                                    |
|                       | 合美能力試驗執行機構 台美測試站 - 計畫報名資訊<br>您好: <i>感</i> 謝您報名台美能力試驗! 報名資訊 訂單編號:20180212007                                                 |
|                       | 合美能力試驗執行機構 台美測試站 - 會員註冊成功<br>參加者您好 : 您的會員資料已收到.                                                                             |
| ▼<br>2<br>#<br>收件者 ●王 | 2018/2/12 (週一) 下午 05:14<br>台美能力試驗執行機構 <pt_provider@superlab.com.tw><br/>台美測試站 - 會員註冊成功<br/>大明</pt_provider@superlab.com.tw> |
| 参加者您<br>您的會員          | 好:<br>資料已收到.                                                                                                    |
| 請暫時由<br>至「報名          | 此登/ <u>台美能力試驗專區</u><br><mark> 查詢」查詢報名</mark> 資訊及上傳匯款單據.                                                                     |
| 謝謝慾的<br>              |                                                                                                    |

1. 點選「台美能力試驗專區」連結 · 將連接至台美能力試驗網頁

Step 3.2 線上報名系統>>確認報名資訊>>匯款及上傳單據>>確認報名成功

- 1. 點選「報名查詢」→「審查中」確認報名資訊正確後進行<mark>匯款,並上傳單據</mark>
- 2. 上傳匯款單據:點「<mark>選擇檔案」→「確認上傳」</mark>(限 JPG 及 PDF 檔)

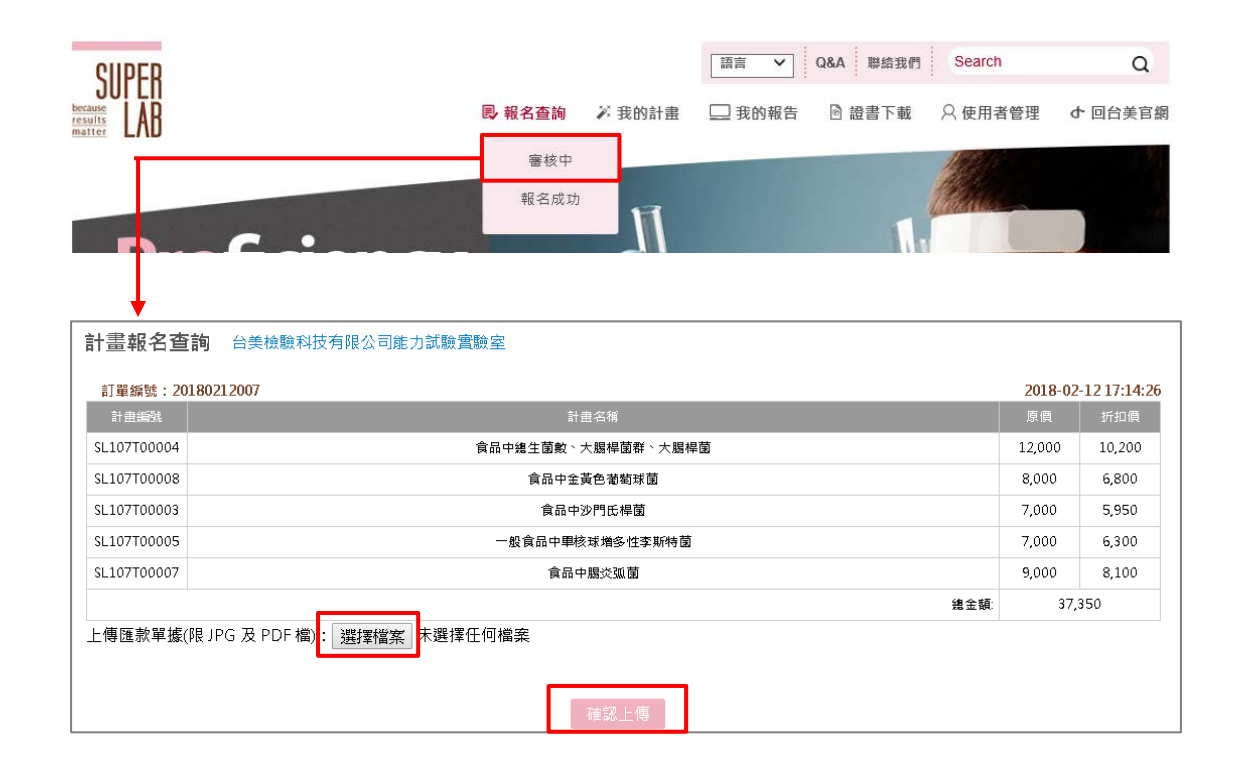

#### 3. 於「單據下載」確認您所上傳之單據是否正確

#### 計畫報名查詢 台美檢驗科技有限公司能力試驗實驗室

| 訂單編號:20     | 180212007          | 2018-02 | -12 17:14:26 |
|-------------|--------------------|---------|--------------|
| 計畫編號        | 計畫名稱               |         |              |
| SL107T00004 | 食品中總生菌數、大腸桿菌群、大腸桿菌 | 12,000  | 10,200       |
| SL107T00008 | 食品中金黃色葡萄球菌         | 8,000   | 6,800        |
| SL107T00003 | 食品中沙門氏桿菌           | 7,000   | 5,950        |
| SL107T00005 | 一般食品中甲核球增多性李斯特菌    | 7,000   | 6,300        |
| SL107T00007 | 食品中腸炎弧菌            | 9,000   | 8,100        |
|             | 總金額:               | 37,     | 350          |

| 上傳匯款單據 | (限 JPG J | 段 PDF 檔 | 0: | 選擇檔案 | 未選擇任何檔案 |
|--------|----------|---------|----|------|---------|
| 圖單據下載  |          |         |    |      |         |

確認上傳

Step 3.3

線上報名系統>>確認報名資訊>>匯款及上傳單據>>確認報名成功

報名成功通知信 (僅寄給新會員) 舊會員請前往下一步驟

- 若為新會員,將會收到報名成功信件,請使用預設帳號及密碼登入「台美能 力試驗專區」,至「修改帳號/密碼」重新進行設定
- 2. 並至「使用者管理」確認聯絡人資料是否正確,確認後按下「確認送出」, 以通知主辦單位啟用帳號
- 3. 主辦單位啟用帳號後,您將收到帳號啟用通知信
- 請注意,帳號啟用前您將無法操作計畫查詢、報告及證書下載,請務必完成 帳號啟用程序

台美能力試驗執行機構 < PT\_Provider@superlab.com.tw> 台美測試站 - 報名成功

參加者您好:

您的參加報名資料已審核通過. 預設登入帳號/密碼為:00000000

請登入台美能力試驗專區

至「修改帳號/密碼」變更帳號密碼及「使用者管理」確認聯絡人資訊是否正確. 確認後按下「確認送出」以通知能力試驗執行機構正式啟用帳號

謝謝您的配合

#### 登入查詢報名狀態

 請於單據上傳後 1~2 個工作日後登入台美能力試驗專區「報名查詢」→ 「報名成功」確認報名程序已完成

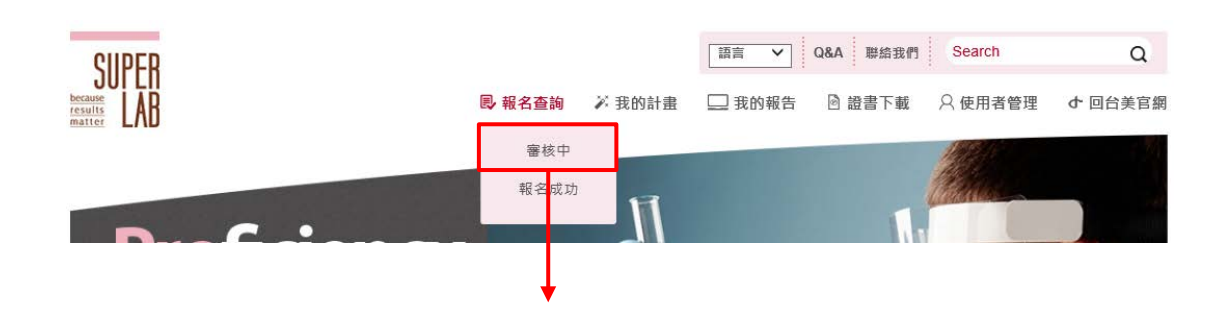

#### 計畫報名查詢 台美檢驗科技有限公司

| 計畫編號               | 計畫名稱                            | 報名日期           | 報名人員 | 報名狀<br>態 |
|--------------------|---------------------------------|----------------|------|----------|
| <u>SL106T00002</u> | 包裝欲用水中大腸桿菌群、糞便性鏈球菌、絲膿桿菌檢驗能力試驗計畫 | 2017-02-<br>09 |      | 報名成<br>功 |
| <u>SL106T00004</u> | 食品中腸炎弧菌檢驗能力試驗計畫                 | 2017-02-<br>09 |      | 報名成<br>功 |

2. 登入台美能力試驗專區「我的計畫」→「今年參加的計畫」確認

| CIIPER                                            |                                   | Q&A 聯絡我們 Search    | Q       |
|---------------------------------------------------|-----------------------------------|--------------------|---------|
| JUILII<br><u>because</u><br><u>results</u><br>LAB | <mark>艮 報名查詢 🛛 ※</mark> 我的計畫 🔍 我的 | 的報告 🖻 證書下載 🛛 使用者管理 | む 回台美官網 |
| 14. 11                                            | 今年参加的計畫<br>過去参加的計畫                |                    |         |
|                                                   |                                   |                    |         |
|                                                   | 過去參加的計畫                           |                    |         |

| 今年參加的計畫            |                         |            |             |      |       | Search      |                           | Q       |
|--------------------|-------------------------|------------|-------------|------|-------|-------------|---------------------------|---------|
| 計畫編號               | 計畫名稱                    | 待測件        |             | 待測件  | 計畫給服書 | 測試結果        | 回要裁正日期                    | 備註      |
| A I BEE WHY LOD    |                         | 寄送日期       | 基質          | 領收紀錄 |       | ACTIVATIVE. | 14 1990 1820 111 141 7903 | THE RLL |
| <u>SL107T00002</u> | 包裝飲用水中大腸桿菌群、糞便性鏈球菌、絲膿桿菌 | 2018-03-20 | 包裝飲用水/包裝飲用水 | ▶查詢  |       | ▶ 查詢        | 2018-04-06                |         |
| SL107T00003        | 食品中沙門氏桿菌                | 2018-04-09 | 乾燥火腿/乾燥火腿   | ▶查詢  |       | ▶ 查詢        | 2018-04-27                |         |
| <u>SL107T00010</u> | 食品中總乳酸菌                 | 2018-06-26 | 益生菌粉/益生菌粉   | ▶查詢  |       | ▶ 查詢        | 2018-07-13                |         |